## **Realtor.Com Traffic Reporting**

A good way to keep in touch with your sellers is to keep them informed of how many times their property has been viewed on the internet. While your listings on approximately 30 websites, keeping track of the weekly views on every site could be a full time job. The most used real estate website on the web is Realtor.com and it's a safe bet to say that if buyers are looking on various websites, Realtor.com is one of the places they look. This how to guide will show you how to sign into your Realtor.com dashboard and pull up traffic statistics for each of your listings.

1) Go to the website

http://solutioncenter.realtor.com/ and enter your login name and password. If you haven't previously signed into Realtor.com as an agent, your login will be your Trend user number. (To find this, sign onto Trend and click on the "My Account" tab. Scroll down on the screen that comes up to see the section that says "License and Association" Your "Member Number" will be your login for Realtor.com.

On your login for Realtor.com, make sure the Account Type is set to Agent, MLS is set to Trend, MLS ID is your Member number mentioned above, and the password will be the same as your MLS ID

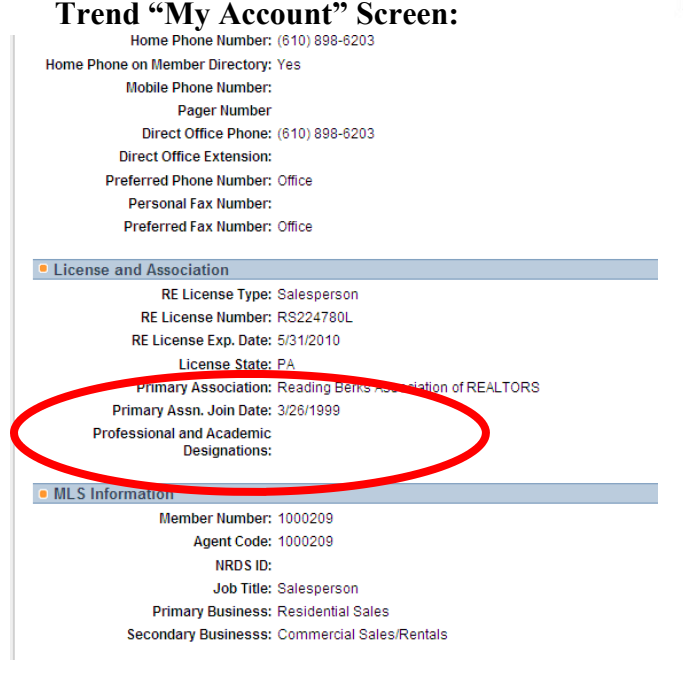

## REALTOR.com R Home Products Events About Us Solution Center Home Solution Center Control Panel Important Update: Your Profile on REA Account Type Agent ~ Make Sure Your Full Agent Profile is Visibl Submit your NRDS ID Today. MLS Aberdeen \* Annie MLS ID FIND OUT WHY 1234 Password Forgot Password REALTOR.com®, the official listing site of the National Association Remember Me marketing systems and innovative tools that enable offices, broke most advanced methods for marketing, prospecting and brand bui Sign In site today at www.realtor.com!

## **Realtor.com Login Screen:**

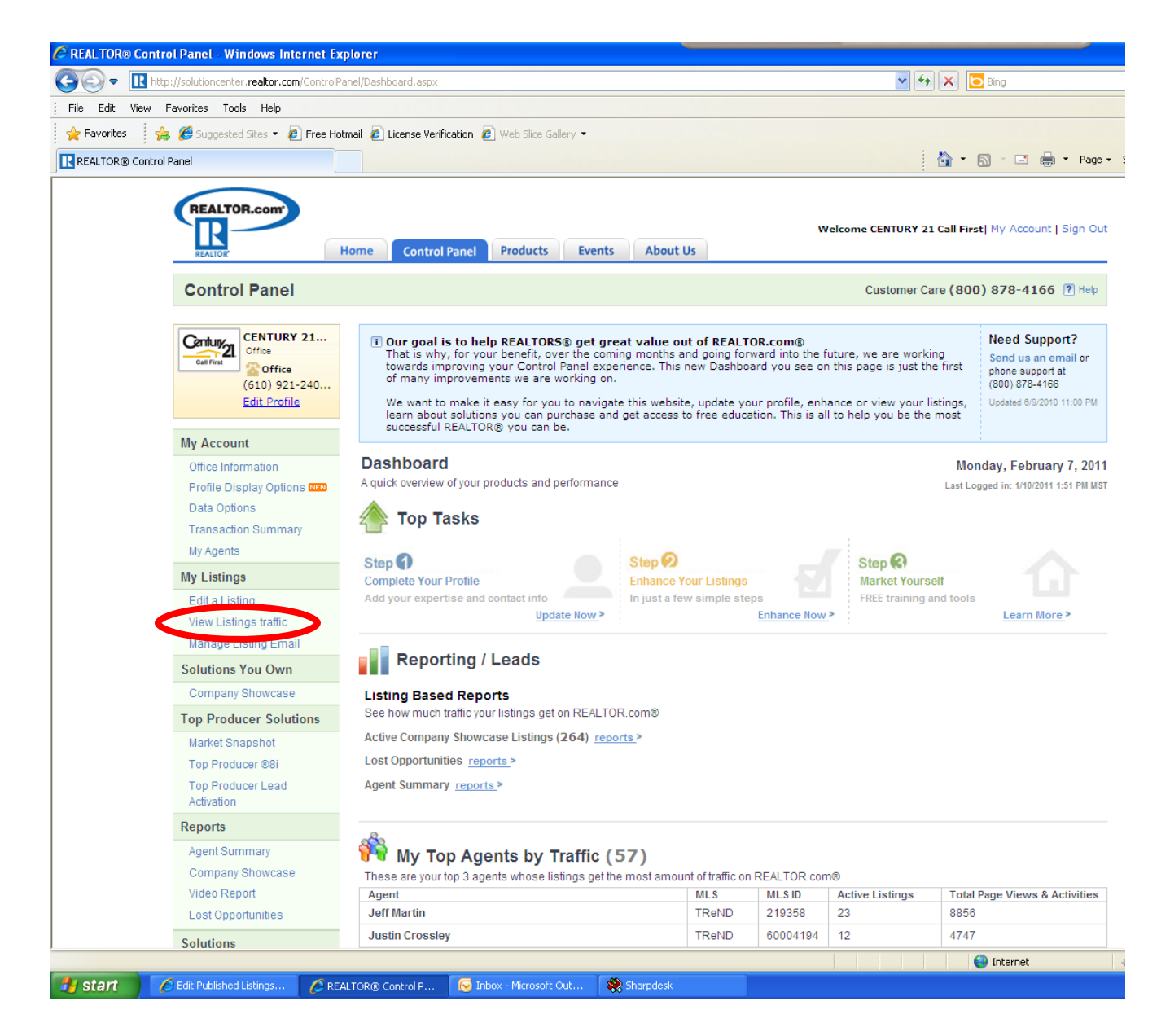

2) Once you login to your account, your screen will look much like the one above. On this screen, in about the middle on the left hand side, there is a section that says "My Listings". Click on the "View Listings Traffic" link in that section.

| THEME FOR COM                                                                                  | for Fuller - Williaons Internet es | kpiorei                                    |                                               |                  |             |                 |                   |               |             |                                          |  |
|------------------------------------------------------------------------------------------------|------------------------------------|--------------------------------------------|-----------------------------------------------|------------------|-------------|-----------------|-------------------|---------------|-------------|------------------------------------------|--|
| In http://solutioncenter.realtor.com/ControlPanel/Reporting/ListingsTraffic.aspx?sect=13&opt=4 |                                    |                                            |                                               |                  |             |                 | 💌 🐓 🔀 📴 Bing      |               |             |                                          |  |
| File Edit View                                                                                 | Favorites Tools Help               |                                            |                                               |                  |             |                 |                   |               |             |                                          |  |
| 🖕 Favorites 🛛 🤘                                                                                | 🛓 🌈 Suggested Sites 🝷 🖉 Free Ha    | otmail 👩 License Verification              | 🖉 Web Slice                                   | Gallery 🔻        |             |                 |                   |               |             |                                          |  |
| REALTOR® Contro                                                                                | ol Panel                           |                                            |                                               |                  |             |                 |                   |               | • 🔊 -       | 📑 🚔 🕶 Page                               |  |
| -                                                                                              |                                    |                                            |                                               |                  |             |                 |                   |               |             |                                          |  |
|                                                                                                | REALTOR.com'                       |                                            |                                               |                  |             |                 |                   |               |             |                                          |  |
|                                                                                                |                                    |                                            |                                               |                  |             |                 | Welcome C         | entury 21 Cal | l First  My | Account   Sign O                         |  |
|                                                                                                | REALTOR*                           | Home Control Pane                          | Products                                      | Events           | About Us    |                 |                   |               |             |                                          |  |
|                                                                                                | Our feel Daniel                    |                                            |                                               |                  |             |                 |                   |               |             |                                          |  |
|                                                                                                | Control Panel                      |                                            | Cus                                           | stomer Care (    | 800) 878    | 3-4166 [?] Help |                   |               |             |                                          |  |
|                                                                                                | My Account                         | Listings Traffic                           |                                               |                  |             |                 |                   |               |             | MLS: TReN                                |  |
|                                                                                                | Office Information                 |                                            |                                               |                  |             |                 |                   |               |             |                                          |  |
|                                                                                                | Profile Display Options NEW        | Soloot from Lints Al                       | Agents and                                    | Office 🔻         |             | or Entor Namo   |                   |               | Search      | ו                                        |  |
|                                                                                                | Data Options                       | Select nom Elst.                           |                                               |                  | Feb 2011    | lan 2011        | Dec 2010          | Nov 2         | 010         | 0ct 2010                                 |  |
|                                                                                                | Transaction Summary                | Total Page Views fo                        | or All Listings                               |                  | 60,363      | 532,090         | 550,794           | 513           | 3,690       | 599,998                                  |  |
|                                                                                                | My Agents                          |                                            |                                               |                  |             |                 |                   |               |             |                                          |  |
|                                                                                                | My Listings                        | Listings Traffic: See Details              |                                               |                  |             |                 |                   |               |             |                                          |  |
|                                                                                                | Edit a Listing                     |                                            |                                               | Last Week        | Feb 2011    | Jan 2011        | Dec               | 2010          | Nov         | 2010                                     |  |
|                                                                                                | View Listings traffic              | Total Pageviews                            |                                               | 64,823           | 60,363      | 532,64          | 16                | 551,889       |             | 518,997                                  |  |
|                                                                                                | Manage Listing Email               | Average Pagevie<br>Listing                 | ws Per                                        | 864              | 826         | 5,853           | 3                 | 5,934         |             | 5,242                                    |  |
|                                                                                                | Solutions You Own                  | Active Listings                            |                                               | 75               | 73          | 91              |                   | 93            |             | 99                                       |  |
|                                                                                                | Company Showcase                   |                                            |                                               |                  |             |                 |                   |               |             |                                          |  |
|                                                                                                | Top Producer Solutions             |                                            |                                               |                  |             |                 |                   |               |             |                                          |  |
|                                                                                                | Market Operations                  | Agenta MLSID                               |                                               | Statue           | City State  |                 | Last Listed Price |               | Total Page  | to sort by any column<br>stal Page Views |  |
|                                                                                                | Market Shapshot                    | Ferris Griffin                             | 5736512                                       | Active           | PHILADE     | LPHIA.PA        | \$128             | .900          | rotarrage   | 2.928                                    |  |
|                                                                                                | Top Producer ®8i                   | Ferris Griffin                             | Ferris Griffin 5778041 InActive BOYERTOWN, PA |                  | OWN,PA      | \$500           |                   |               | 9,893       |                                          |  |
|                                                                                                | Top Producer Lead                  | Ferris Griffin 5792329 InActive BOYERTOWN, |                                               | OWN,PA           | PA \$560    |                 |                   | 2,462         |             |                                          |  |
|                                                                                                | Activation                         | Ferris Griffin 5640701 InActive            |                                               | PHILADELPHIA, PA |             | \$105,000       |                   |               | 7,443       |                                          |  |
|                                                                                                | Reports                            | Ferris Griffin 5643122 InActive            |                                               | PHILADELPHIA,PA  |             | \$200,000       |                   |               | 4,874       |                                          |  |
|                                                                                                | A cont Ourse cou                   | Ferris Griffin                             | 5697329                                       | InActive         | OLE         | Y,PA            | \$270,000         |               |             | 60,834                                   |  |
|                                                                                                | Agent Summary                      | Gary Buck                                  | <u>5811405</u>                                | Active           | POTTST      | POTTSTOWN,PA    |                   | \$1,600       |             | 6,366                                    |  |
|                                                                                                | Company Showcase                   | Gary Buck                                  | 5763746                                       | Active           | READI       | NG,PA           | \$79,             | \$79,900      |             | 59,106                                   |  |
|                                                                                                | Video Report                       | Gary Buck                                  | <u>5815013</u>                                | Active           | POTTST      | OWN,PA          | \$99,             | 900           |             | 7,250                                    |  |
|                                                                                                | Lost Opportunities                 | Gary Buck                                  | <u>5817019</u>                                | Active           | READI       | NG,PA           | \$114             | ,900          |             | 2,997                                    |  |
|                                                                                                |                                    | Gary Buck                                  | <u>5786155</u>                                | Active           | FLEETW      | /OOD,PA         | \$164             | 900           |             | 29,271                                   |  |
|                                                                                                | Solutions                          | Gary Buck                                  | <u>5760816</u>                                | Active           | READI       | NG,PA           | \$189             | ,900          |             | 53,809                                   |  |
|                                                                                                | Featured Homes                     | Gary Buck                                  | 5799691                                       | Active           | BIRDSB      | ORO,PA          | \$189             | 900           |             | 29,455                                   |  |
|                                                                                                | Purchase Featured Homos            | Gary Buck                                  | 5763521                                       | Active           | DOUGLAS     | SVILLE,PA       | \$224             | ,900          |             | 87,434                                   |  |
|                                                                                                | r urunase reatured Plomes          | Gary Buck                                  | <u>5830540</u>                                | Active           | DOUGLAS     | SVILLE,PA       | \$229             | ,900          |             | 6,648                                    |  |
|                                                                                                | Virtual Tours                      |                                            |                                               |                  |             |                 |                   |               |             |                                          |  |
|                                                                                                | Featured Company                   |                                            |                                               |                  | <u>1</u> 23 | 4 <u>5 Last</u> |                   |               |             |                                          |  |
|                                                                                                | Dimension and the                  |                                            |                                               |                  |             |                 |                   |               |             |                                          |  |

3) Your screen will now look much like the one above. Your listings will all be showing under the "Property Selection" section. Click on the MLS number of the property you would like to see the traffic for.

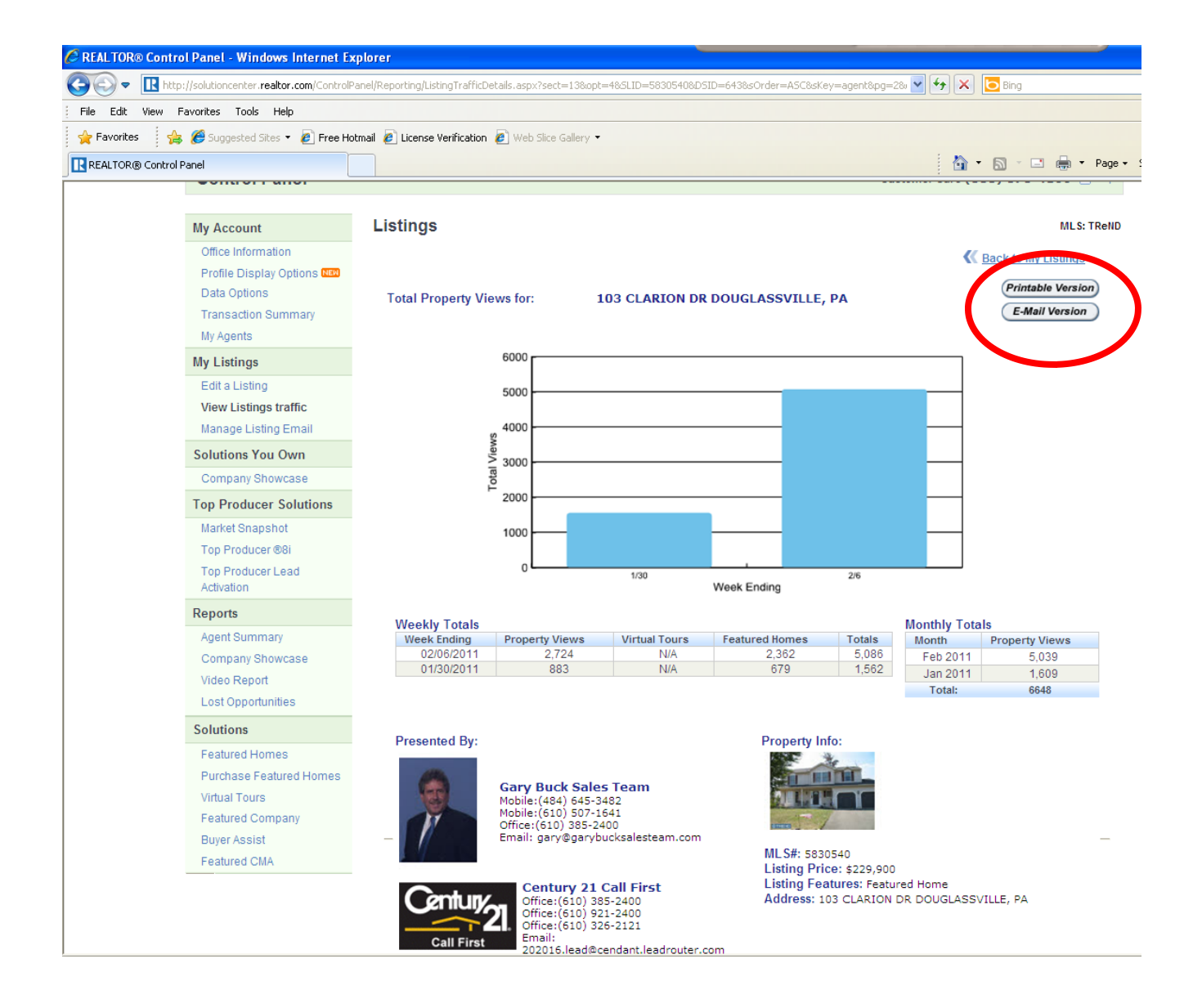

4) Now you will see the traffic on your listing. You have a chart with Weekly views for the past 2 weeks, then you have a section on Weekly totals showing how many property Views and how many Featured Homes views you have received. You will also see a section for Monthly totals showing how many property views. Property Views are defined as someone who did a search in your listing's area and then clicked on the more information link to view the complete listing. From here you can either email it directly to your client, or print it out from the buttons toward the top of the screen.

As you can see they show up to 2 weeks at a time, so you might want to get in the habit of emailing your sellers this report every week or every other week so that they can keep seeing how many property views they have received. This might be helpful when going for a price reduction showing how many people have viewed their home, but haven't scheduled a showing.